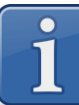

# Обновление прошивки в весах MK\_SL(S2L)

#### Где скачать новую версию прошивки для весов MK\_SL(S2L)

Новую версию прошивки для весов MK\_SL(S2L) можно скачать с сайта MACCA-K: <u>https://massa.ru/soft/proshivki-k-vesam/pproshivka-sl/</u>

#### Как сохранить на SD-карту новую версию прошивки для обновления

- ✓ Подключить SD-карту к персональному компьютеру;
- ✓ Удалить с SD-карты все файлы или отформатировать ее;
- ✓ Скачать с сайта МАССА-К новую версию прошивки (zip-архив);
- ✓ Сохранить скачанный файл прошивки в корень SD-карты.

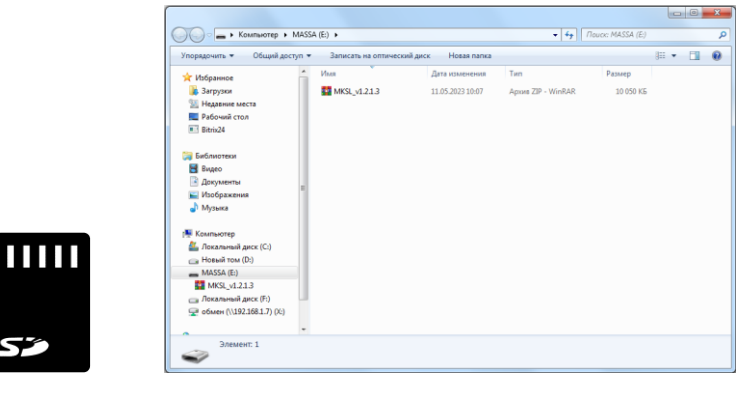

## Как обновить прошивку в весах MK\_SL(S2L)

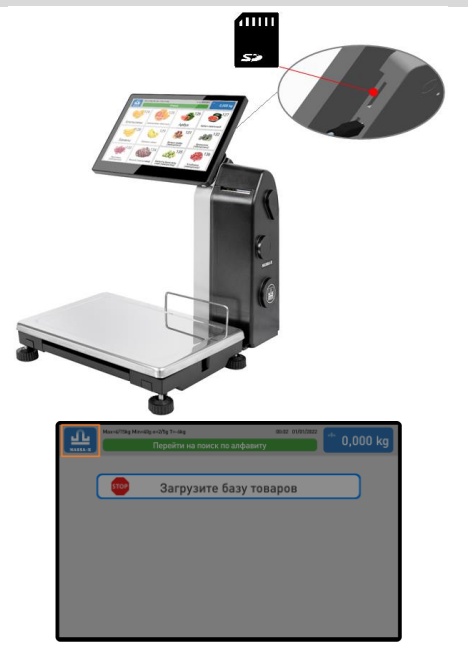

✓ Вставить SD-карту в разъем на сенсорном экране;

 ✓ Войти в меню настроек – долгое нажатие (~ 5 сек.) на знак логотипа в верхнем левом углу;

|                                                                                                    |                                                                                                    | Меню настроі      | йки весов            |           |                                  | ×           |
|----------------------------------------------------------------------------------------------------|----------------------------------------------------------------------------------------------------|-------------------|----------------------|-----------|----------------------------------|-------------|
| Р                                                                                                    | ежины работы                                                                                        | Параметры весов   |                      | Поверка   |                                  |             |
| Сменить пароль                                                                                                    |                                                                                                    | Сетевые настройки |                      | Юстировка |                                  |             |
| SD-карта Выбор                                                                                                    |                                                                                                    |                   | зыка За              |           | годские настройки                |             |
| JL.                                                                                                    |                                                                                                    | Mause uncreas     | in a score           |           |                                  | ×           |
| *****                                                                                                    |                                                                                                    | Pieno nacipol     | NKN BECOB            | 1         |                                  | ^           |
|                                                                                                    |                                                                                                    | ведите п          | ароль<br>1<br>4<br>7 | 2 5 8     | 3<br>6<br>9                      | KXI         |
| <u>Ч</u> .                                                                                                    | 08                                                                                                  | мен данных че     | peз SD-ка            | рту       |                                  | ×           |
| Обновл                                                                                                    | ение ПО весов                                                                                       |                   |                      |           |                                  |             |
| Обновл<br>Текущая верс<br>Повая версая                                                                                                    | ение ПО весов<br>== v241.0.31<br>:0.41.0.31                                                         |                   |                      |           | Обновит                          |             |
| Обновл<br>Тердан керс<br>Полаг керсан<br>Загруз<br>Тер<br>Тер<br>Тер                                                                                                    | ение ПО весов<br>м чалал<br>ениал<br>ка в весы файлов                                               |                   |                      |           | Обновит<br>Загрузит              | ò           |
| Обновл<br>Токуща ворс<br>Наказ ворски<br>Загруз<br>Загруз<br>Показ<br>Показ<br>П | ение ПО весов<br>«ААЗЭ<br>«ААЗЭ<br>жа в весы файлов<br>«<br>ака из весов файл                       | 108               |                      |           | Сбновит<br>Загрузит<br>Выгрузит  | b           |
| Обновл<br>Элерцан корси<br>Загруз<br>Загруз<br>Полно<br>Выгруз<br>Полно<br>Корси<br>Выгруз<br>Выбер                                                                                                    | нение ПО весов<br>«маза<br>жазая<br>ка в весы файлов<br><br>ака из весов файл<br><br>жте новый язык | 108               |                      | Хлан      | Сбновил<br>Загрузит<br>Выгрузит  | ><br>><br>X |
| Обновл<br>Элериан керс<br>Накак керсен<br>Загруз<br>"                                                                                                    | нение ПО весов<br>«АКАЯ<br>КАВ В Весы файлов<br>                                                    | 108               |                      | ýcuau     | Обновит<br>Загрузит<br>Выгрузит  | b<br>b<br>X |
| OGHOBJ<br>Tegrada targo<br>Tarana<br>Sarpya<br>Sarpya<br>Barpya<br>Barpya<br>Tegrada<br>Tegrada<br>Barpya<br>Barpy                                                                                                    | нение ПО весов<br>«АКАЯ<br>КАВАН<br>КАВ В ВЕСЫ ФАЙЛОВ<br>                                           | 108               |                      | 90040     | Обновит<br>Загрузит<br>Выгрузить | ×           |

- ✓ Выбрать пункт меню SD-карта;
- ✓ Ввести пароль администратора. По умолчанию «0000»;
- ✓ Нажать кнопку «Обновить»;

✓ Выбрать язык.

# Не выключайте весы!

Ход обновления прошивки будет отображаться на экране. После успешного обновления весы автоматически перезагрузятся. Обновление прошивки занимает ~ 3-5 минут.

### Что нужно сделать после обновления прошивки весов MK\_SL(S2L)

После обновления прошивки, необходимо провести тест принтера:

- ✓ Открыть крышку печатающего устройства весов;
- ✓ На сенсорном экране нажать и удерживать в течение 2-х секунд кнопку печати теста принтера

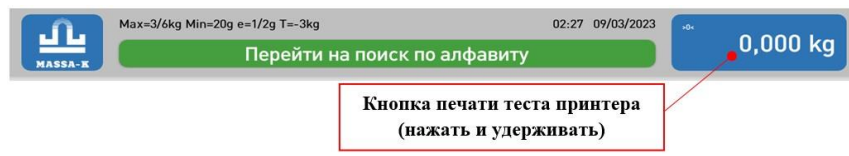

- ✓ Повторить процедуру печати теста принтера до тех пор, пока не будет распечатана тестовая этикетка «Шахматное поле»;
- ✓ Закрыть крышку печатающего устройства.

**Техническая поддержка АО «МАССА-К»:** (812) 319-70-87, (812) 319-70-88 e-mail: <u>support@massa.ru</u>